# 机船美膳制作有限公司 訂餐流動應用程式

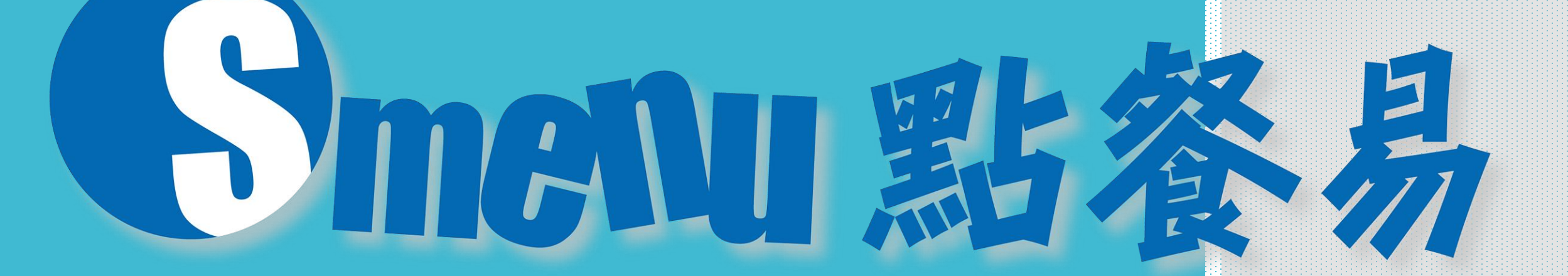

更新21-8-2023

查詢Whatsapp 61900132 cs.smenu@sailingboat.com.hk

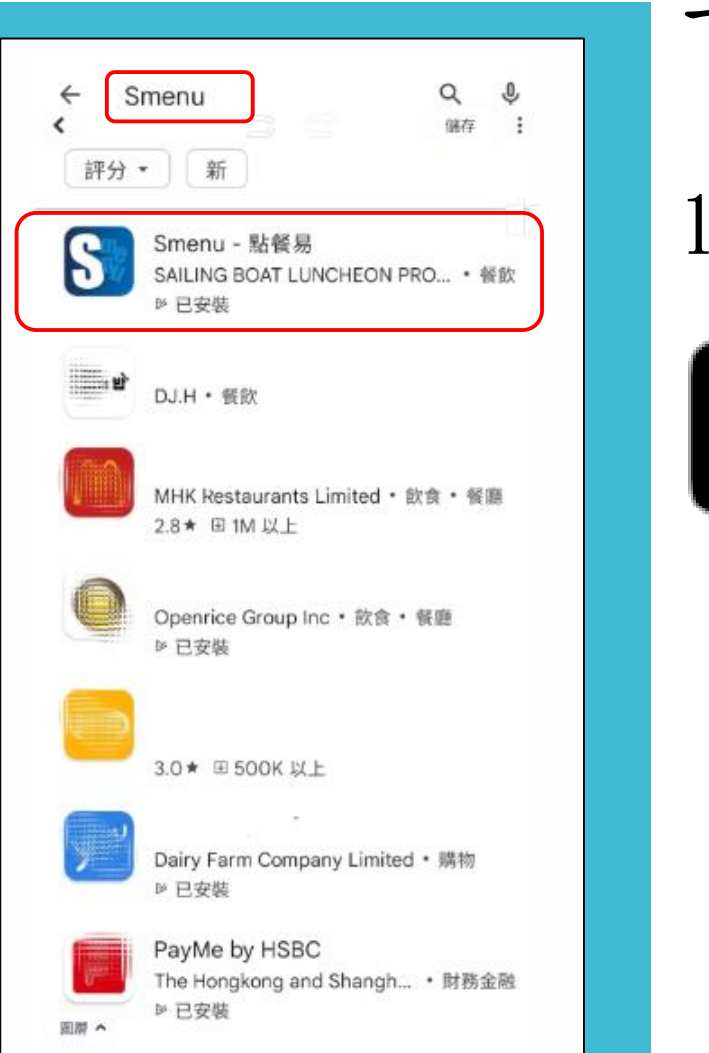

## 下載「點餐易 Smenu」程式

1. 掃瞄 QR CODE 下載

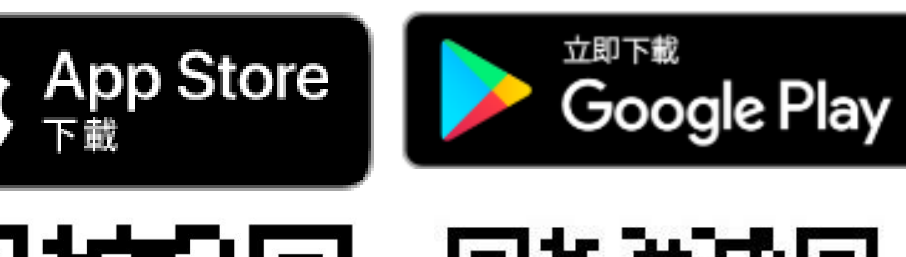

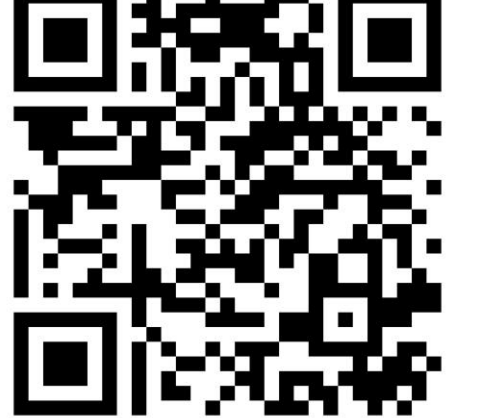

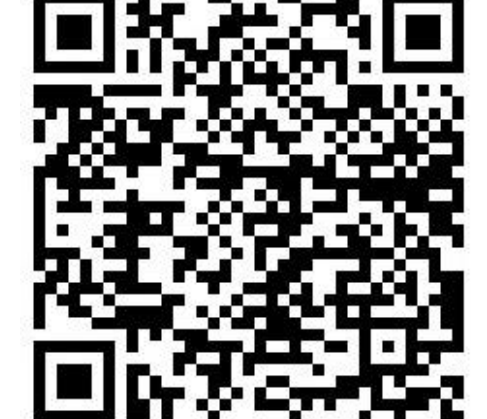

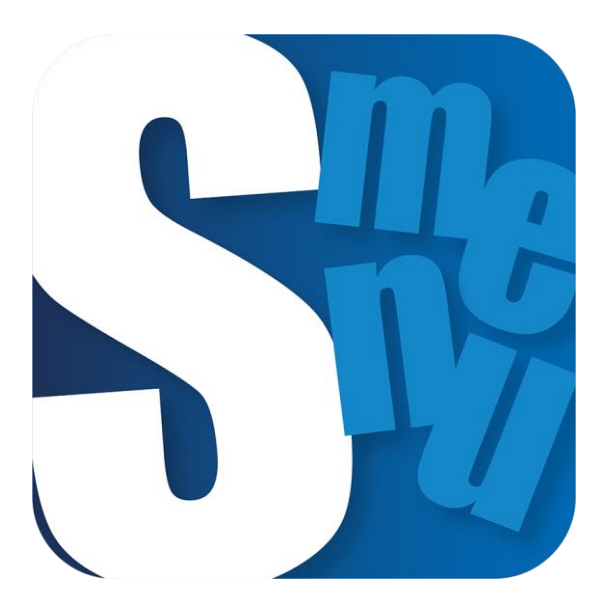

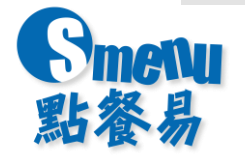

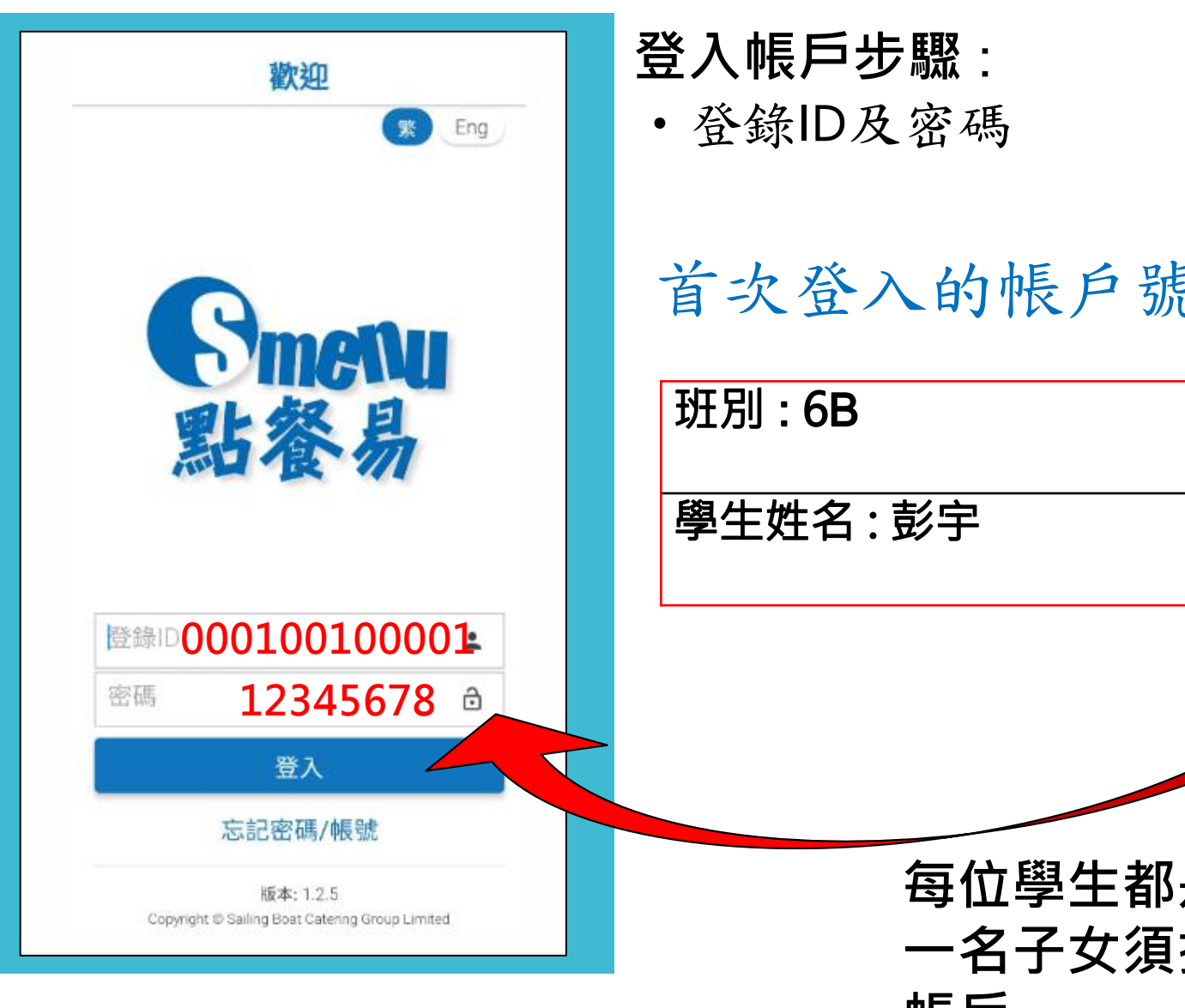

首次登入的帳戶號碼ID 及密碼已印在通告上

| 班別 : 6B                  | 登錄ID: 000100100001              |
|--------------------------|---------------------------------|
| 學生姓名:彭宇                  | 首次密碼 : 12345678                 |
|                          |                                 |
| 每位學生都是3<br>一名子女須按<br>帳戶。 | 蜀立個人帳戶 · 如有擁多過<br>· 以下步驟逐一啟動和設定 |

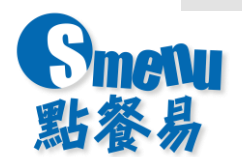

## 設定帳戶步驟:

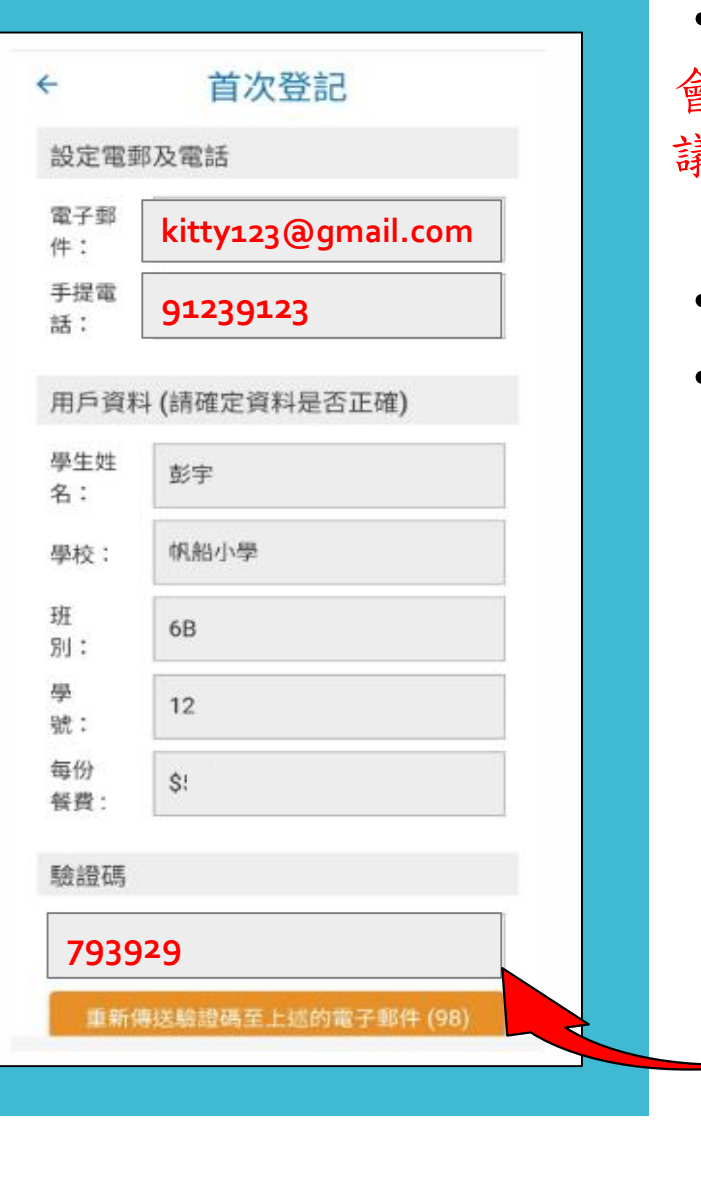

- 設定帳戶 (輸入家長的電子郵件及手提電話)由於【Yahoo】郵箱可能 會拒收部分外來電郵,為免家長收不到【點餐易Smenu】的驗證電郵,建 議家長使用其他電郵帳號作登記(如Gmail, Hotmail, Outlook等)。
- 驗證帳戶(家長電郵箱會收到驗證碼,輸入驗證碼並提交啟動帳戶)
- 閱讀及同意使用條款及隱私政策

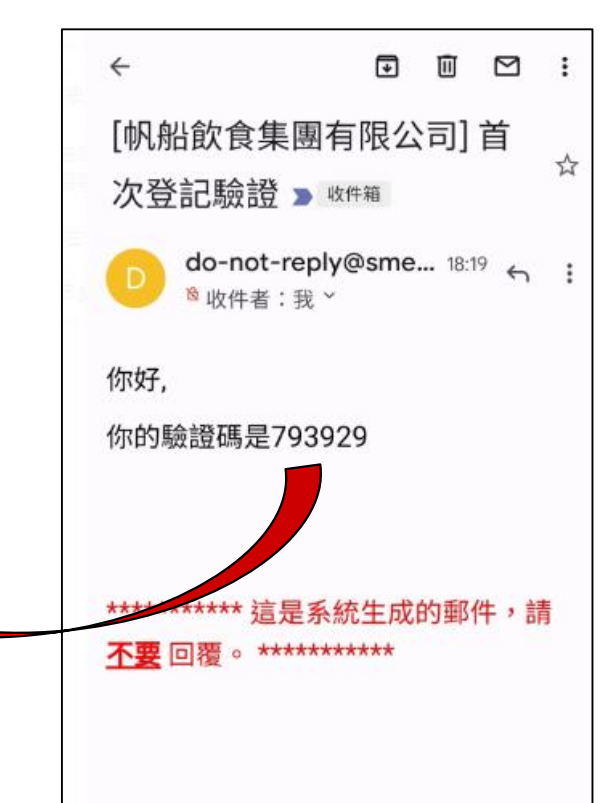

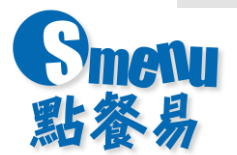

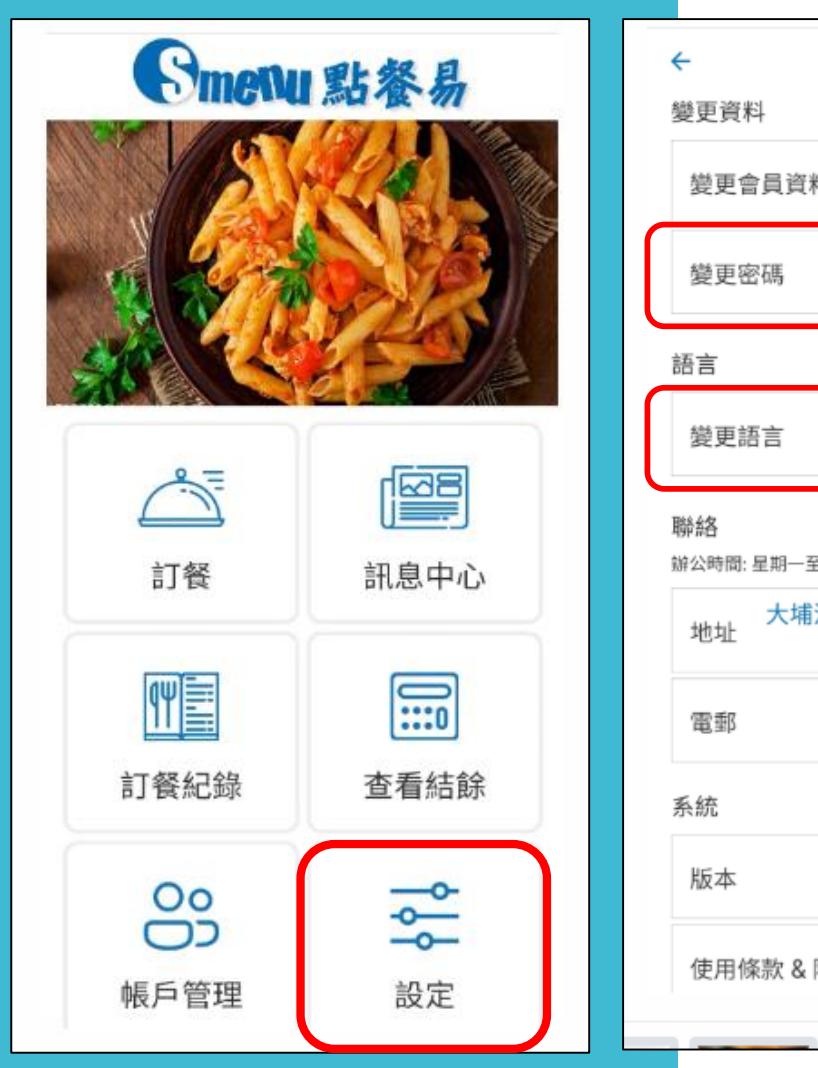

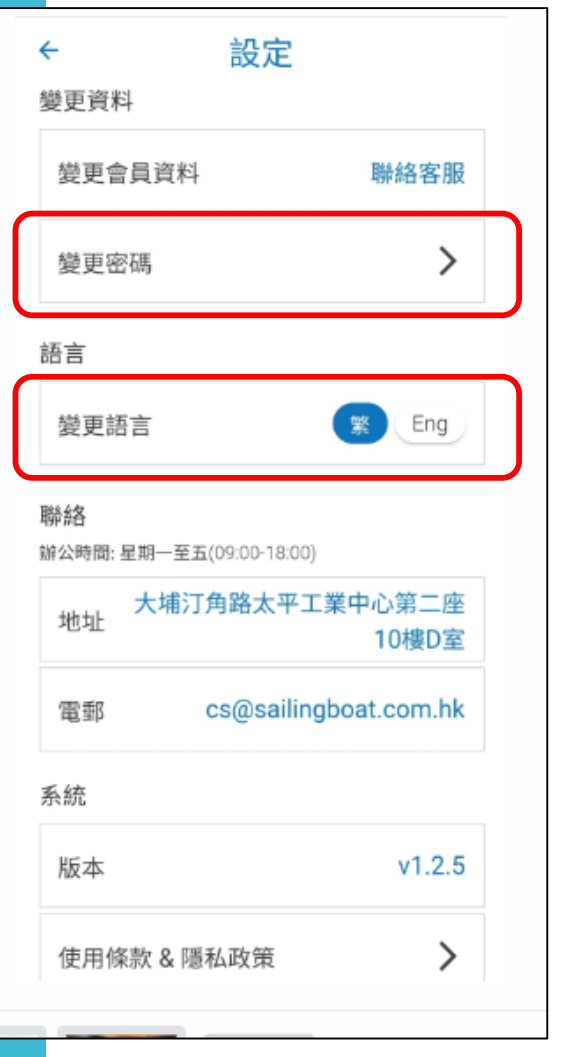

## 設定帳戶步驟:

• 家長亦可自行變更密碼(8位數字) 及設定語言(繁體中文或ENGLISH)

## 每位學生都是獨立個人帳戶,如有擁多過 一名子女須按上述步驟逐一啟動和設定帳 戶。

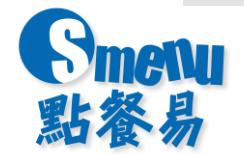

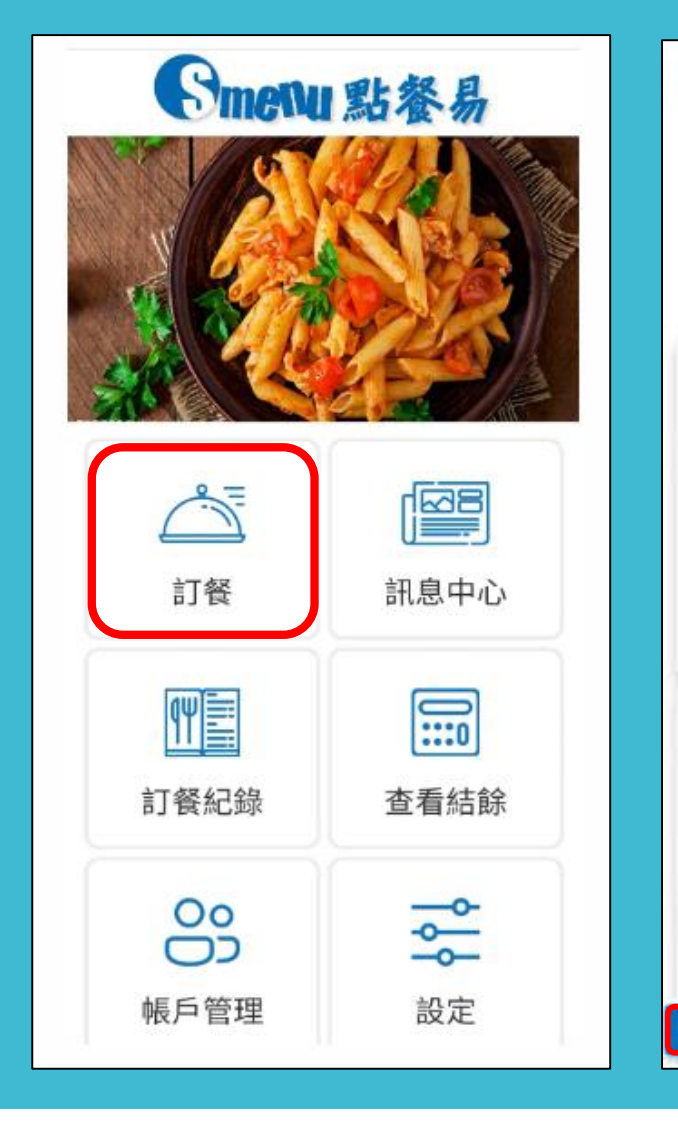

| ÷       | 訂餐           | C |  |
|---------|--------------|---|--|
| 學生姓名:   | 鍾詠柔(2A)      |   |  |
| 訂餐期數:   | 2023-M9      | * |  |
| 已選餐數:   | 0/21(最少訂餐数量) |   |  |
| 2023/09 | /01(五)       |   |  |
| Ο Ν.    | 麻婆茄子素肉粒米粉    | 0 |  |
| О А,    | 南瓜蒸豬肉餅紅米飯    | 0 |  |
| О В.    | 洋蔥牛肉片飯       | 0 |  |
| O C.    | 蜜桃雞扒三色粉      | 0 |  |
| 2023/09 | /04()        |   |  |
| O N.    | 葡汁素扒螺絲粉      | 0 |  |
| O A.    | 北菇蒸雞球藜麥飯     |   |  |
| О В.    | 黑椒豬扒飯(少辣)    |   |  |
| O C.    | 美式免治牛肉醬貝殼粉   | 0 |  |
|         | 提交           |   |  |

| 訂餐步驟:                  |
|------------------------|
| 1. 選擇訂餐                |
| 2. 家長請留意學生姓名是否正確       |
| (尤其有多過一個子女的帳戶,以免用錯帳戶)  |
| 3. 頁面會顯示每期的訂餐日數        |
| 4. 於每日四個餐款N、A、B、C中點選其一 |
| 5. 按餐款旁的符號 🕡           |
| (可參考每個餐款的成份,卡路里及其他資訊)  |
| 6. 當已全部點選餐款可按下一步       |
| 7. 一經提交恕不更改,請家長自行檢查    |
| 再確認提交                  |
|                        |
| 餐款一經提交恕不更改,請先再檢        |

查一次再確認。

取消

確認

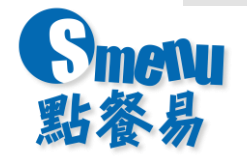

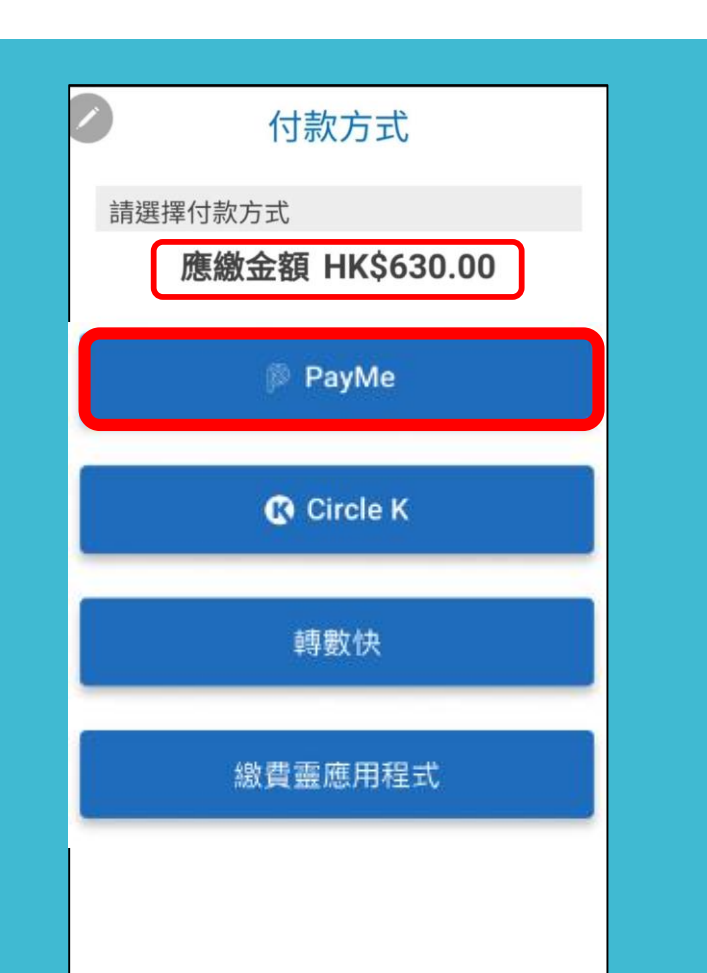

### 付款步驟 - PayMe

1. 系統會自動計算應繳的餐費(如有退款亦會直接扣減)

2. 如選擇以PayMe 作為付款方式:

- 如家長非PayMe用戶須先安裝及開立戶口(掃瞄QR可參考官網資料)
- 點按選擇 PayMe 系統會自動連接家長的PayMe程式> 按向商店付款 > 完成

#### <u>\*切勿把PAYME二維碼截圖後,用另一部手機交費。</u>

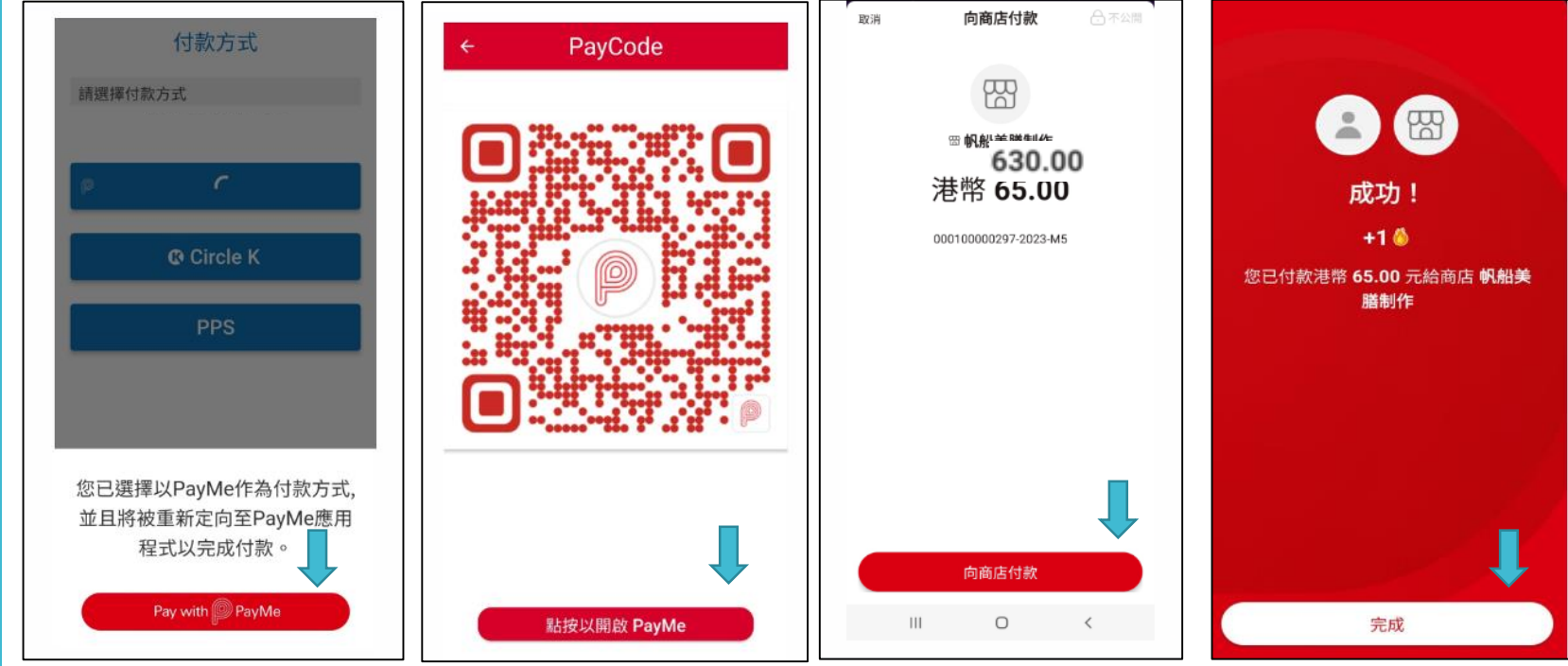

開立Payme https://payme.hsbc.com.hk/zh-hk/personal

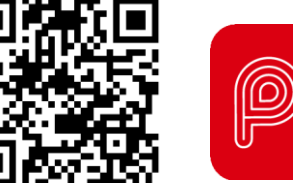

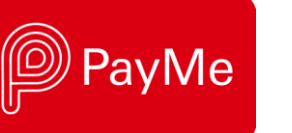

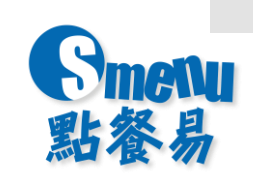

|     | 付款方式            |                           |                                                                                                    |  |
|-----|-----------------|---------------------------|----------------------------------------------------------------------------------------------------|--|
| 請選擇 | 付款方式            |                           |                                                                                                    |  |
| H   | 應繳金額 HK\$630.00 |                           |                                                                                                    |  |
|     | payMe           | 商戶名稱:                     | SAILING BOAT<br>LUNCHEON<br>PRODUCTION LIMITED                                                                          |  |
| c   |                 | 參考編號:                     | 20230324AAP00007                                                                                                    |  |
|     | 🕼 Circle K      | 繳付金額:                     | HK\$630.00                                                                                                    |  |
| 轉數快 |                 | □ 我已細閉並特此打<br><u>住</u> 。  | <ul> <li>□ 我已細閉並特此接受繳費靈服務使用一般<u>係款及條件。</u></li> <li>借。         閣下成功以 PPS 繳費予「信貸財務」及「證券公司」交易,均會收到手機短訊提示。     </li> </ul> |  |
|     |                 | 閣下成功以 PPS 繳費<br>易,均會收到手機短 |                                                                                                    |  |
|     |                 | 8位數字繳費靈戶                  | 口號碼或戶口名稱:                                                                                                    |  |
|     | 繳費靈應用程式         |                           |                                                                                                    |  |
|     |                 | 繳費靈網上密碼:                  | 繳費靈網上密碼:                                                                                                    |  |
|     |                 |                           | 繼續                                                                                                    |  |
|     |                 |                           |                                                                                                    |  |
|     |                 |                           |                                                                                                    |  |

## 付款步驟 - PPS 繳費靈應用程式

1. 系統會自動計算應繳的餐費

## (如有退款亦會直接扣減)

- 2. 如選擇以 PPS 繳費靈 作為付款方式:
- 如家長非PPS用戶須先安裝及開立戶口 (掃瞄QR可參考官網資料)
- 點按選擇 繳費靈 系統會自動連接家長的PPS 程式
  - ☑ 細閱條款及條件
  - 輸入8位數字繳費靈戶口號碼或戶口名稱

https://www.ppshk.com/mobileppsSmart/chi/mobilepps.html

- 輸入繳費靈網上密碼 > 按繼續
- 輸入出現在手提電話上的6位數字「一次有效密碼」
- 等候直至付款完成

#### \*切勿用電話或網上的繳費靈PPS付款\*

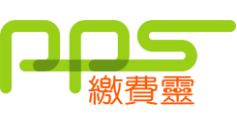

繳費靈手機服務

如何開立PPS繳費靈戶口 https://www.ppshk.com/index\_c.html

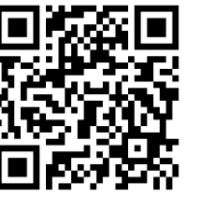

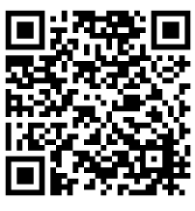

· 總費靈手機服務

· 派员本丁 派加约

Smeru 點餐易

 $\times$ 使用 HSBC HK App 付款 付款方式 請選擇付款方式 SAILING BOAT LUNCHEON 應繳金額 HK\$630.00 **PRODUCTION LIMITED** 快速支付系統識別碼 賬單編號: PayMe 金額 630.00 HKD Circle K 轉數快 繳費靈應用程式 19 🚺 確認付款

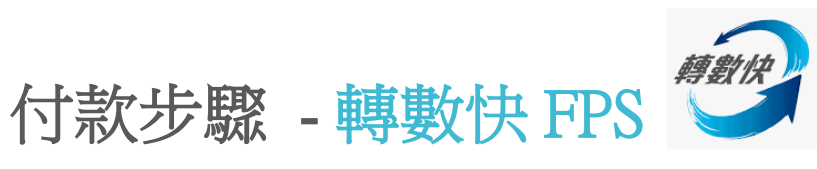

1. 系統會自動計算應繳的餐費

(如有退款亦會直接扣減)

2. 如選擇以**轉數快FPS**作為付款方式:

(家長必須先登記<mark>轉數快</mark>戶口,登記詳情可參考官網資料)

 點按選擇 專数快 系統會自動連接家長已登記轉數快的網 上銀行APP,並直接進入付款版面(視乎你所使用的銀行 /SVF,具體程序可能稍有不同),按指示完成付款。

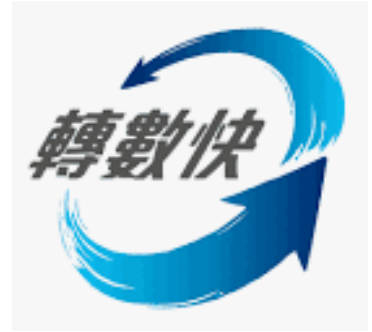

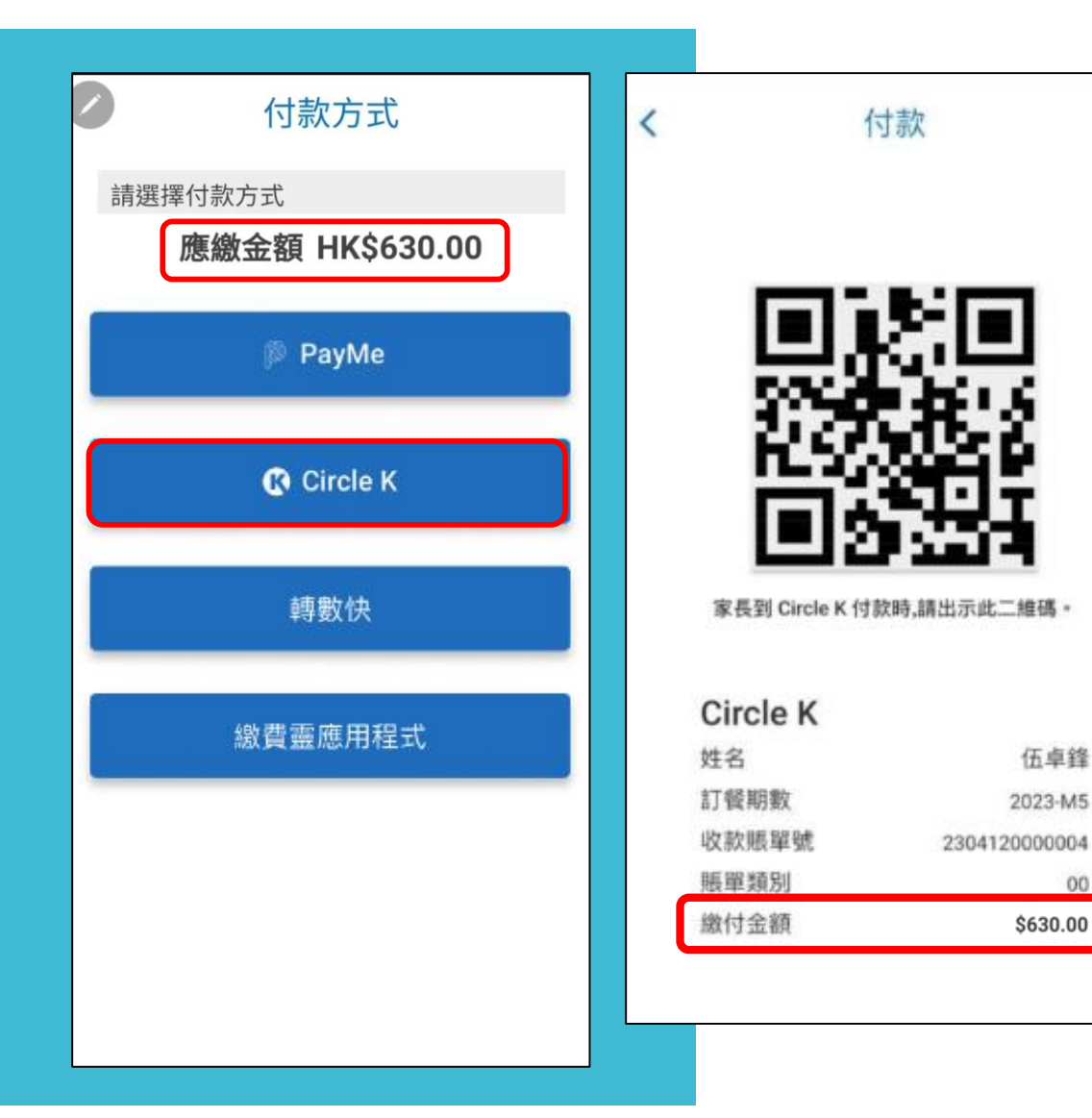

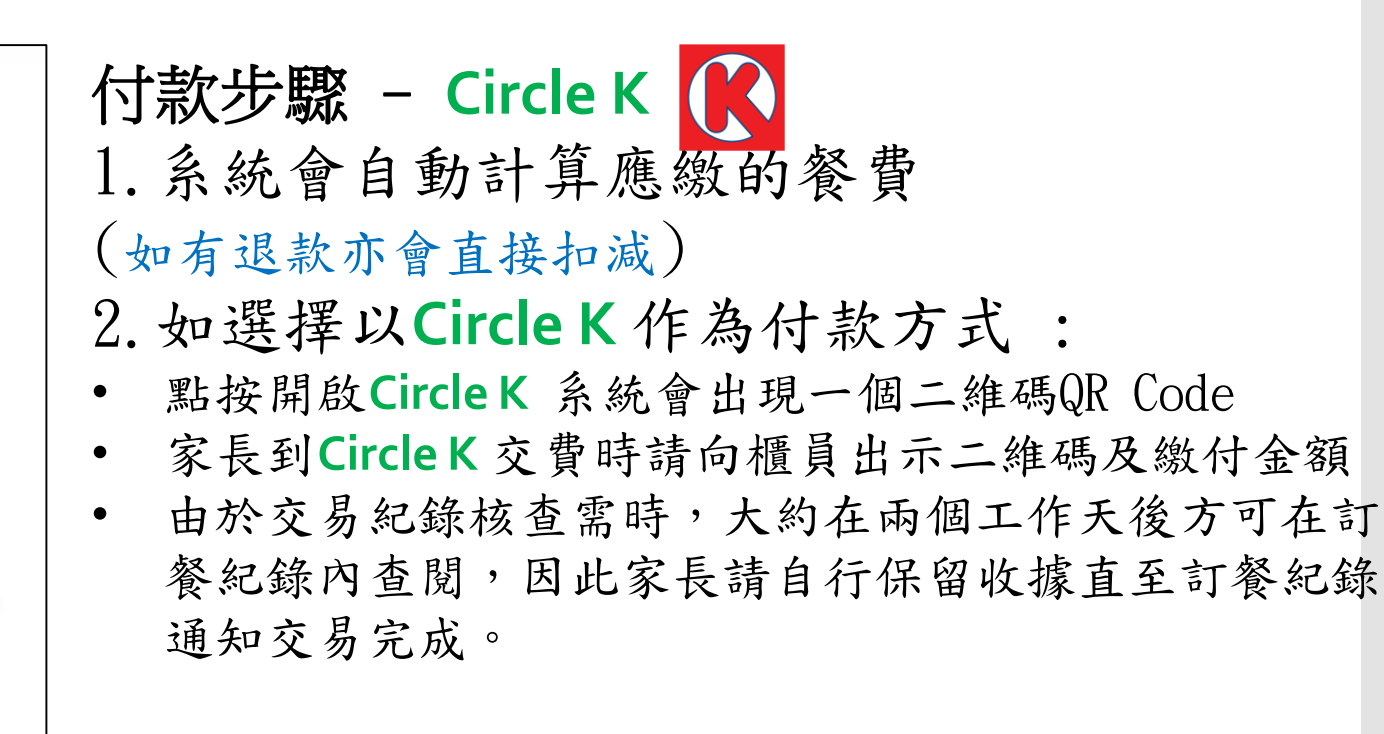

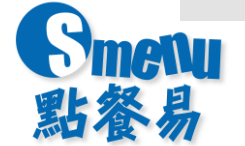

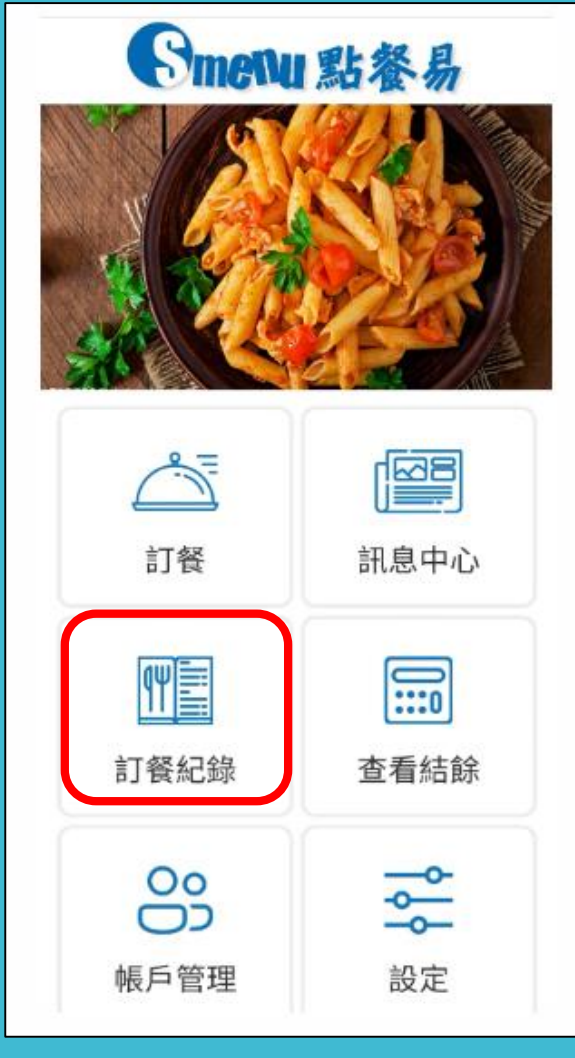

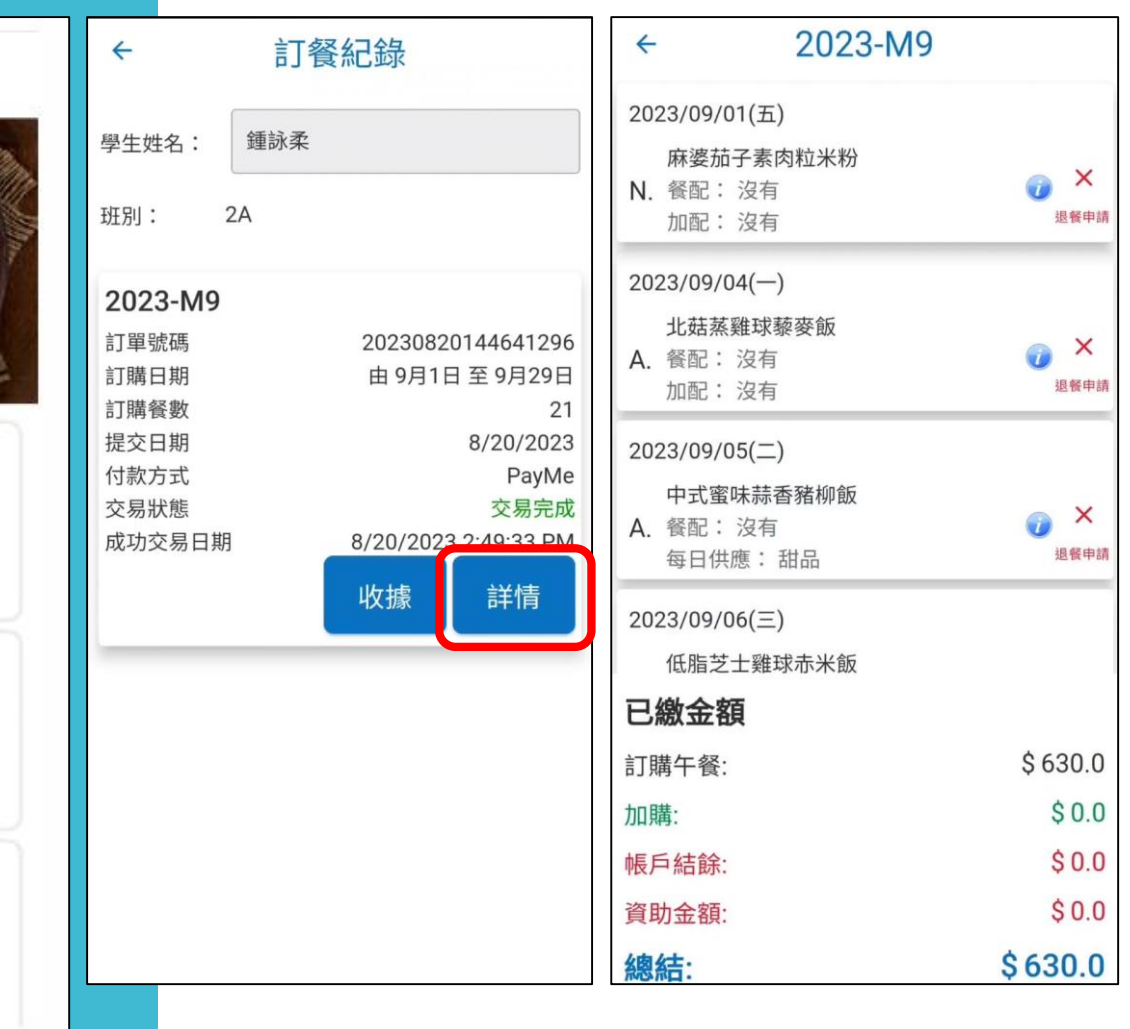

#### 查閱訂餐步驟:

1. 選擇訂餐紀錄
 2. 會顯示每期訂餐紀錄
 3. 按詳情可查閱已選餐款
 4. 最下方會顯示已繳金額
 明細

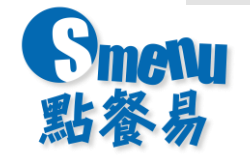

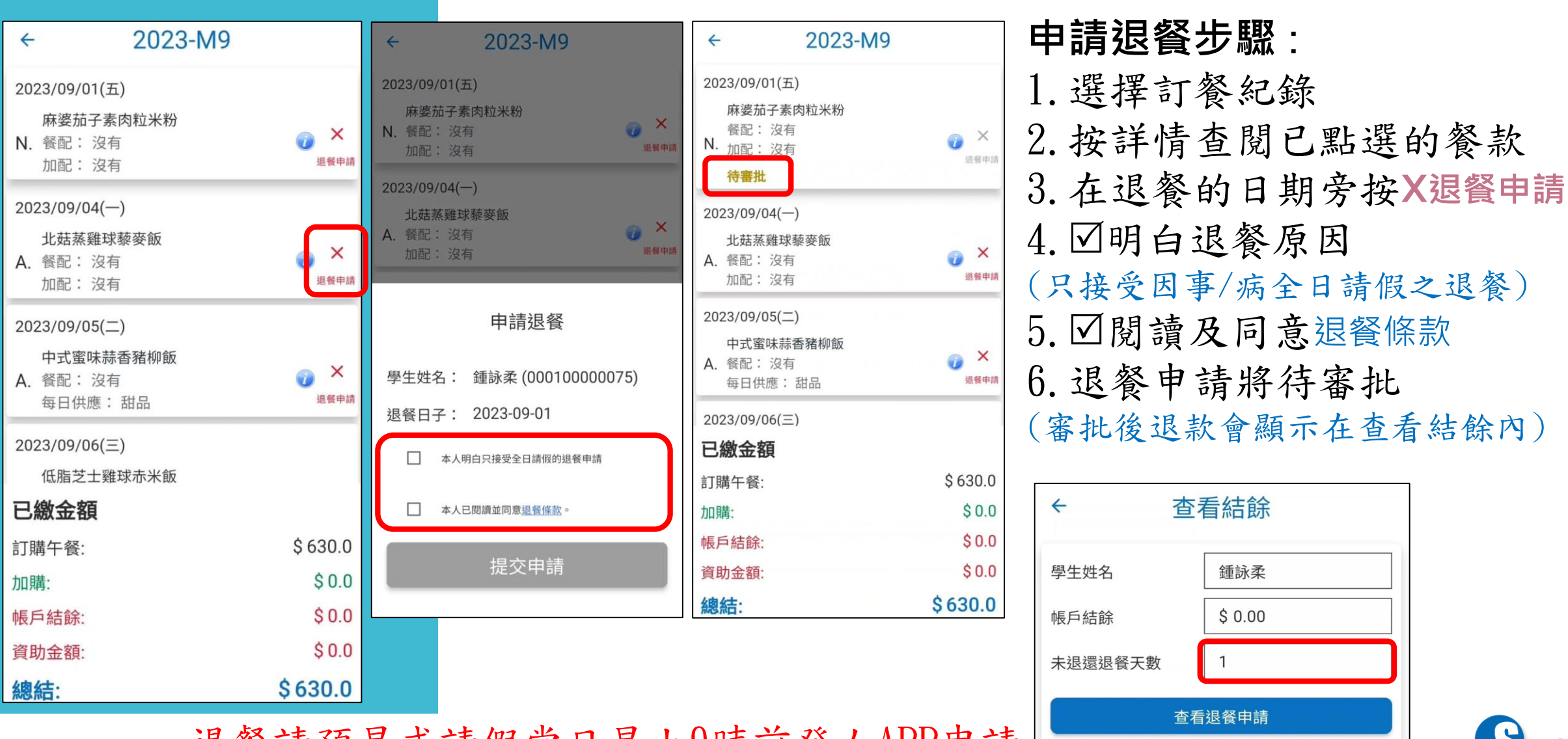

退餐請預早或請假當日早上9時前登人APP申請 逾時怒不辦理

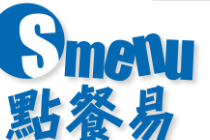

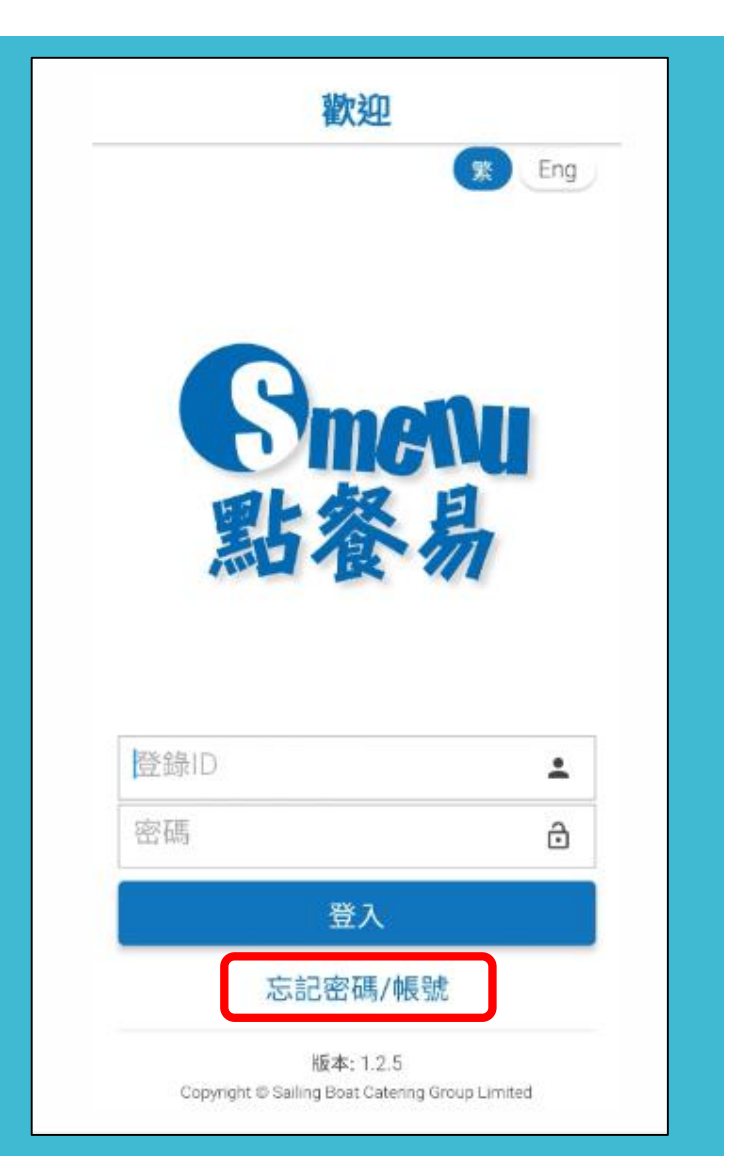

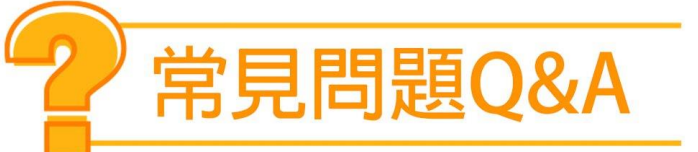

#### 如有多過一個子女,是否需要逐一登記及辦理訂購? 答:是。由於系統會獨立記錄每位學生的訂購資料,因此需要逐一 為每位子女登記及辦理訂購。不過,家長可以用相同的電子郵件箱 及手提電話來設定帳戶。

#### 如忘記學生帳戶號碼或密碼?

答:

1. 如忘記學生帳戶號碼,可電郵至<u>cs.smenu@sailingboat.com.hk</u>

 如忘記密碼可按忘記密碼,輸入學生帳戶號碼,系統會自動發送 新密碼到家長已登記之電郵箱。